### ZHSYSTEMS

# QUE HACER CUANDO HAY FALLAS EN EL SERVICIO DE FACTURACIÓN ELECTGRÓNICA POR PARTE DE LA DIAN O NO PUEDA EXPEDIR LA FACTURA.

Cuando la DIAN presente inconvenientes en su servicio o por algún otro motivo no pueda enviar la factura electrónica o documento equivalente POS a la DIAN por circunstancias la empres puede optar según su línea de negocio.

- a) Para la atención de negocio a negocio puede esperar a que la contingencia sea resulta, elaborar la facturación y enviarla posteriormente.
- b) Para los casos en de venta al público o donde es a priori entregar la factura electrónica la sugerencia es manejar resolución de contingencia.

### COMO CONFIGURAR ZOFTKRATES PARA FACTURAR CON UNA RESOLUCIÓN DE CONTINGENCIA?

1. Verificar si tiene resolución de contingencia activa, sino la tiene solicitarla en al DIAN. Recuerde que en la DIAN al solicitarla le aparecerá como tipo resolución "Papel" debe utilizar un prefijo diferente puede ser por ejemplo "CO".

|                                            | 05:27 PM |                                   | ZHSYSTEMS S.A.S |
|--------------------------------------------|----------|-----------------------------------|-----------------|
| PER UNA COLONIA NA CONSTA                  |          | ¢                                 | ≅⊳•             |
| Encuesta Servicios Informático E 🔺         |          |                                   |                 |
| Factura Electrónica                        |          | AVISO                             |                 |
| Formalizar Declaración Ingreso S<br>Dinero |          | Recuerde tener actualizado el RUT |                 |
| Garantías                                  |          | para evitar sanciones.            |                 |
| Generación de Clave Técnica                |          | ✓ Aceptar                         |                 |
| Información Extranjera                     | 4        |                                   | •               |
| B Numeración de Facturación                |          |                                   |                 |
| Q Consultas                                |          |                                   |                 |
| Solicitar Numeración de Fac                |          |                                   |                 |
| Obligación Financiera Contribuye           |          |                                   |                 |

### ZHSYSTEMS

| NIT                                 | 900891953 Tipo de Docu                                                                                                    | Tipo de Document |  |  |
|-------------------------------------|----------------------------------------------------------------------------------------------------|------------------|--|--|
| Razón Social                        | ZHSYSTEMS S.A.S Número de D                                                                                                    | Número de Docun  |  |  |
|                                     | Nombre                                                                                                    |                  |  |  |
|                                     |                                                                                                    |                  |  |  |
| Sol                                 | icitud de Autorización de Rangos<br>* Campos Requeri                                                                           | idos             |  |  |
| Sol                                 | icitud de Autorización de Rangos<br>* Campos Requeri<br>* Tipo Facturación                                                     | idos             |  |  |
| Sol<br>Prefijo<br>CO                | icitud de Autorización de Rangos<br>* Campos Requeri<br>* Tipo Facturación<br>FACTURA DE TALONARIO O DE PAPEL                  | idos<br>🗸        |  |  |
| Sol<br>Prefijo<br>CO<br>Rango Desde | icitud de Autorización de Rangos<br>* Campos Requeri<br>* Tipo Facturación<br>FACTURA DE TALONARIO O DE PAPEL<br>* Rango Hasta | idos<br>V        |  |  |

2. En caso de haber solicitado la resolución de contingencia configurarla en el programa, esta opción también le servirá para consultar si ya tiene una resolución de contingencia. Para configurar o consultar ingresa a archivo – configurar empresa – información tributaria – lista resoluciones. Verifique si tiene la resolución configurada, vencida o con consecutivos disponibles.

| Información Empresa                                                                                              | Información Tributa | <mark>ria</mark> Consecu | itivos Gener | al Vali | daciones | Fecha Sistema | 1 |  |
|----------------------------------------------------------------------------------------------------|---------------------|--------------------------|--------------|---------|----------|---------------|---|--|
| General Resolución Por defecto Lista Resoluciones                                                                |                     |                          |              |         |          |               |   |  |
| H 4                                                                                                    | ► ►                 | +                        | -            | 4       | ~        | × (           | , |  |
| Consecutivo Interno:                                                                                             | 014 Nú              | mero Formula             | ario: 1876   |         |          |               |   |  |
| Tipo Resolución:                                                                                                 | Fe                  | cha Resoluci             | ión: 08/03/  | 2024    | 15       |               |   |  |
| Contingencia                                                                                                    | $\sim$              | Vigen                    | cia:         |         | 12       | 🔳 Activa      |   |  |
| Tipo Autorización<br>Autoriza O Habilita Resolución válida hasta: 08/03/2025 IS Días sin IVA                     |                     |                          |              |         |          |               |   |  |
| Prefijo: CO                                                                                                    | Rango autorización  | desde:                   |              | 1 Ha    | sta:     | 1000          |   |  |
| Responsable de IVA<br>Sí (Ordinario / Común) () No (Simplificado)<br>Sí (Ordinario / Común) () No (Simplificado) |                     |                          |              |         |          |               |   |  |
| Nombre Doc. F.: Consecutivo Facturación:                                                                         |                     |                          |              |         |          |               |   |  |
| Cta. Rte. en la Fte. Comprobante Interface:                                                                      |                     |                          |              |         |          |               |   |  |
| Clave Técnica:                                                                                                   |                     |                          |              |         |          |               |   |  |
| Consecutivo # Res                                                                                                | olución DIAN 🛛 🛛    | Fecha R.                 | Vigencia     | Prefijo | Desde    | Hasta         | ^ |  |
| 009 18764                                                                                                    | 039381851           | 10/11/2022               | 12           | ZHFV    | 1181     | 1500          |   |  |

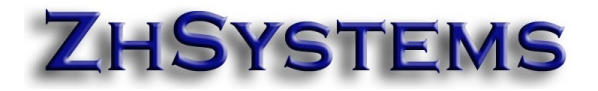

3. En resolución por defecto por el día de la contingencia la respectiva resolución como por defecto.

| Información Empresa                       | Información <u>T</u> ributaria                 | Consecutivos       | <u>G</u> eneral | Validaciones    | <u>F</u> echa Sis | tema       |
|-------------------------------------------|------------------------------------------------|--------------------|-----------------|-----------------|-------------------|------------|
| G <u>e</u> neral Resolución               | n <u>P</u> or defe <mark>cto L</mark> ista Res | soluciones         |                 |                 |                   |            |
| Si al imprimir no se en<br>a continuación | icuentra la resolución as                      | ignada a la facti  | ura se impri    | mirá la informa | ción que ap       | arece      |
| 🗌 Gran Contribuyer                        | nte 🔲 Autoretenedo                             | r 🗌 Retene         | dor de IVA      | . 🗹 Régimen     | simple de t       | ributación |
| Responsable de IV                         | /A<br>Común⊖ No (Simplifica                    | ido)               |                 | Respons         | able ImpoC        | onsumo     |
|                                           | Número Fo                                      | rmulario:          | 1876777         | 778887          |                   |            |
|                                           | Fecha Res                                      | olución:           | 08/03/2         | 024 15          | 1                 |            |
|                                           | Resolución válid                               | a hasta:           | 08/03/2         | 025 15          | 1                 |            |
| Prefijo: CO                               | Rango Autorización De                          | sde:               | 1               | Hasta:          | 1                 | 000        |
| Nombre Doc. F.:                           |                                                |                    |                 |                 |                   |            |
| Al facturar asignar p                     | por defecto la siguiente r                     | esolución (si el u | isuario no t    | iene asignada   | alguna reso       | lución):   |
| 014 CO Co                                 | ntingencia                                     | 8/0                | 3/2024          | 1876777         | 778887            | -          |
| Asignar resolució                         | in seleccionada a inform                       | nación por defec   | to              |                 |                   |            |

 En caso de tener usuarios que manejen resolución por prefijo configurar la resolución de contingencia para que pueda ser selecciona por el cliente. Archivo – usuarios del sistema – seleccionar el usuario – pestaña Códigos Asociados – solo resoluciones con prefijo. Nota: No configure esta opción sino la está manejando.

## ZHSYSTEMS

| Básico Transacciones Cartera Códigos Asociados Otros Document                                                                                                    | os Da      |
|----------------------------------------------------------------------------------------------------|------------|
| En la actual empresa aplica la resolución:                                                                                                    |            |
|                                                                                                    | •          |
| Resolución para facturación POS:                                                                                                    |            |
| J                                                                                                    | <b>-</b>   |
| Código Asesor Asociado en esta empresa a usuario:                                                                                                    |            |
| J                                                                                                    | <b>-</b>   |
| Nota: En punto de venta el sistema asignará este vendedor, en las demás<br>opciones solo asignará este código si el cliente o proveedor no tiene asesor<br>asignado. |            |
| Código bodega por defecto:                                                                                                    | <b>-</b> ] |
| Código bodega POS por defecto:                                                                                                    | _          |
|                                                                                                    | -          |
| Código Centro de Costo por defecto:                                                                                                    |            |
|                                                                                                    | •          |
| Solicita Resolución                                                                                                    |            |
| Solo resoluciones con prefijos ( ; ) : FE;CO                                                                                                    |            |
| Solo prefijos en otros docs. ( ; ) :                                                                                                    |            |

5. Una vez superada la contingencia de la DIAN se deberá configurar, en caso de no estarlo, dicha resolución para que el sistema la pueda enviar a la DIAN. En archivo – configurar empresa -información tributaria – facturación electrónica – oprimir las tecla control y hacer doble doble clic en la casilla email FE. En la pestaña prefijos FE verificar que el prefijo esté adicionado con el respectivo rango. Sino esta adicionado hacer clic en el icono más (dos veces), seleccionar tipo documento venta, prefijo de contingencia y respectivos rangos, en la segunda casilla seleccionar "Contingencia", si está bajo la modalidad de software propio para facturación electrónica en la casilla "Código proveedor" configurar el número 555.

| Información Empresa Información <u>T</u> ributaria ( | Con <u>s</u> ecutivos <u>G</u> eneral Validaciones <u>F</u> echa Sistema |
|------------------------------------------------------|--------------------------------------------------------------------------|
| General Resolución Por defecto Lista Resol           | uciones Facturación Electrónica                                          |
| FE - General FE - Prefijos FE - ZhSystems            | FE - TheFactory                                                          |
| Prefijos y Rangos Tip                                | o Documentos permitidos a enviar                                         |
|                                                      | + – <u> </u>                                                             |
| Tipo Documento: VENTAS                               | ✓ Modalidad Númeración                                                   |
| Prefijo: <mark>CO</mark> Desde: <mark>1</mark> Has   | ta: 1000 Contingencia 🗸 Impresiór 🗸                                      |
| Código Proveedor: 555 Tipo                           | Doc. Electrónico: FE y DS                                                |

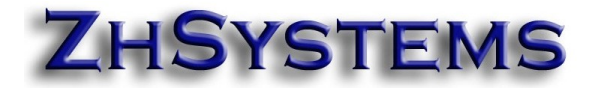

6. Para enviar las facturas de contingencia a la DIAN tiene un plazo de 48 horas luego de superada la contingencia, recuerde que debe tener asociada la resolución al proveedor tecnológico. Para asociar la resolución al proveedor tecnológico ingresar al portar facturando electrónicamente de la DIAN <u>https://catalogo-vpfe.dian.gov.co/</u>

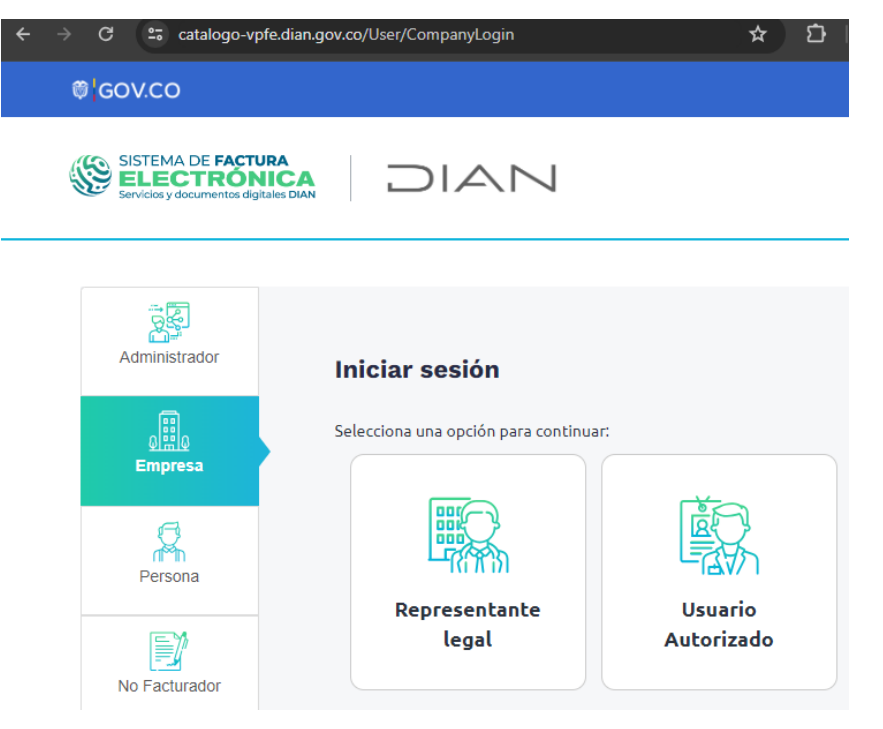

 Una vez ingrese al portal mediante el token que llega al correo del representante legal en la sección configuración – rangos numeración – seleccione el proveedor – la resolución y clic en "Agregar".

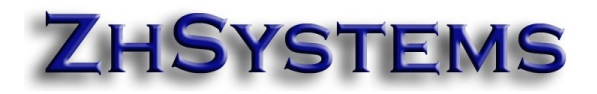

| ← C 🖞 https://catalogo-vpfe.dian.gov.co/Software/AddNumberRange 의 A 🏠 🛱 🎓 😵 |   |                         |                                         |                                |            |                       | <i>~</i> ~~~~~~~~~~~~~~~~~~~~~~~~~~~~~~~~~~~ |                     |                     |            |     |  |
|-----------------------------------------------------------------------------|---|-------------------------|-----------------------------------------|--------------------------------|------------|-----------------------|----------------------------------------------|---------------------|---------------------|------------|-----|--|
| © GOV.CO                                                                    |   |                         |                                         |                                |            |                       |                                              |                     |                     |            |     |  |
| SISTEMA DE FACTURA<br>ELECTRÓNICA<br>Servicios y documentos dígitaise DA    |   |                         |                                         | Sistema de factura el          | lectrónica | - Ambiente de Pro     | ducción                                      |                     |                     |            |     |  |
| Menú                                                                        | × | ción / Gest             | rión / Gestionar Asociación de Profilos |                                |            |                       |                                              |                     | Zhsystems S.A.S     |            |     |  |
| La D Inicio                                                                 |   |                         |                                         |                                |            |                       |                                              | Zapa                | ta Ocampo Gor       | nzalo Anto | 110 |  |
| Histórico                                                                   | ^ | ribuyente, no tiene mas | prefijos de num                         | eración para asociar a un      |            |                       |                                              |                     |                     |            |     |  |
| Registro y habilitación                                                     | ^ |                         | Nombre P                                | acturador                      | Provee     | dor - Software        | ,<br>                                        | Prefijo             |                     |            |     |  |
| နိုင္တ်ိ <mark>ုး Configuración</mark>                                      | ~ |                         | ZHSYST                                  | EMSS.A.S                       | ZHS        | YSTEMS S.A.S - ZOFTKH | ATES V                                       | Selectione          |                     |            | •   |  |
| Ra <mark>nços de numeració</mark> n                                         |   |                         |                                         | Agro                           | egar       |                       |                                              |                     |                     |            |     |  |
| Envios por lote asíncrono                                                   |   | Softwa                  | re                                      | Código del Software            |            | Tipo de<br>Documento  | Prefijo Asociado                             | Fecha<br>Asociación | Fecha<br>Expiración |            |     |  |
|                                                                             |   | DMBIAS.A.S. TFHKA       | CO900390126                             | 82d21092-144e-4b66-b720-6cdf9  | f661767    | 01 - Factura Elect    | ZHFV - 1876300                               | 03-01-2020          | 03-07-202           | 10         | 0   |  |
|                                                                             |   | ZOFTKF                  | ATES                                    | df872de0-0b4F-45c6-8762-eaab5c | 25ceee     | 01 - Factura Elect    | FZ - 1876404078                              | 05-12-2022          | 05-12-202           | 13         | 0   |  |

8. En caso de tener facturación electrónica con HKA se debe configurar el portal siguiendo la sección B del manual <u>https://zhsystems.com/descargas/manuales/zoftkrates/Configurar</u> <u>Resolucion Electronica DIAN HKA Zoftrkrates V2.pdf</u>

Si tiene facturación electrónica bajo la modalidad de zoftkrates sólo requiere hacer que el sistema tome la clave técnica de la resolución, para ello ingrese al módulo de facturación, cargue una factura electrónica o de contingencia, clic en el botón FE, doble clic debajo del botón estado "Status RADIAN", aparecerá el botón "Rango Facturación", clic en este último botón, aparecerá la lista de resolución y el sistema internamente asignará la clave técnica a la resolución. Cerrar y proceder a enviar cada factura.

#### Cordial saludo,

### ZhSystems

#### www.zhsystems.com

"Queremos ser parte de la solución. Por eso vendemos soluciones, no problemas".